# Submitting Enhanced Content to Costco

### Special Process for Publishing Enhanced Content to Costco U.S., Costco CA, and Costco Business

#### What information you will need:

- GTIN and/or UPC
- Costco Product ID and/or URL
- Costco Item Number (variant content only)
- Costco Buyer Email

#### Process to Set Up a New Item on Costco with Enhanced Content:

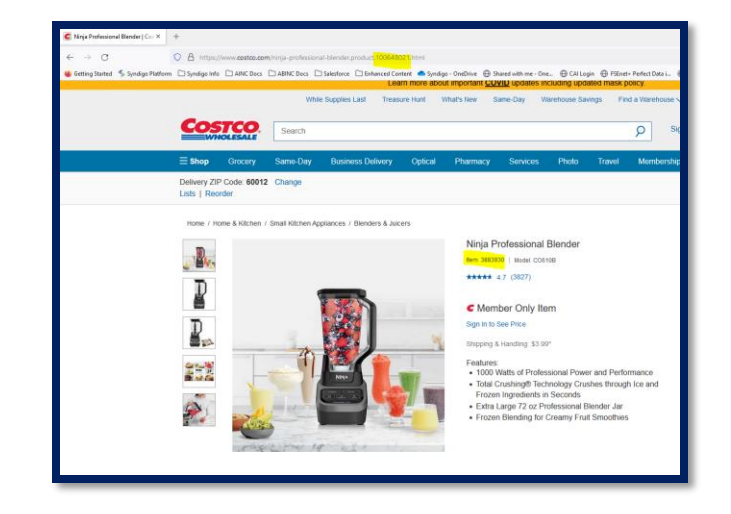

- Add Costco as an Enhanced Content Recipient in your CXH Account.
- Build Enhanced Content Collection as desired.
- Preview your content and send the draft preview link to your Costco buyer to gather any feedback/approval and your Costco Product ID for mapping to move forward.
- Within the Product Pages tab of your product record, paste the Costco page URL in CXH to complete the mapping process & verify the page status is 'Available' (see images below for details). If no URL is available or you encounter issues with the mapping process, please submit a support ticket per the instructions on the next page.
- Once Costco-requested changes have been addressed, publish (or re-publish) your Enhanced Content in CXH and inform your Costco buyer to push the content live.
- Visit https://www.syndigo.com/support/ for any additional questions.

| LEGO Creator Mighty Dinosaurs 31058 LEGO Creator Mighty Dinosaurs 31058 VEBNY PABLISH |                                                                                                    |                                             |                             |               |                      | PUBLISH           | LEGO Creator Mighty Dinosaurs 31058 Voary Point |            |                            |                                                                                                    |                                                |         |             | PUBLISH                          |                       |                       |               |
|---------------------------------------------------------------------------------------|----------------------------------------------------------------------------------------------------|---------------------------------------------|-----------------------------|---------------|----------------------|-------------------|-------------------------------------------------|------------|----------------------------|----------------------------------------------------------------------------------------------------|------------------------------------------------|---------|-------------|----------------------------------|-----------------------|-----------------------|---------------|
|                                                                                       | ee AddiseCaleg ee Daplace ee ManageLBrigde ee Antheir ee MarksCompetible ee Finners ee PadagingHearchy ee PadacEnterbranks, ee Davisad belitheet ee Addis Workbur ee Markscomp |                                             |                             |               |                      |                   |                                                 |            |                            | Add to eCasing tei Duplicite de Manage Lifecycle de Archive de Mark as Competitive de Filments de Packaging Herarchy de Product Relationships de Download Sel Sheet de Add to Workflow |                                                |         |             |                                  |                       |                       |               |
| Attributes                                                                            | 5 Prot                                                                                                    | duct Pages (0 Selected   Select All   Clear | ~~)                         |               |                      |                   |                                                 |            | ×                          |                                                                                                    |                                                |         |             |                                  |                       |                       |               |
| Compare With Live                                                                     | Website Enhand                                                                                                    |                                             | d Content Compare with Live |               | Content Analytics    | High Frequency    | High Frequency                                  |            | Attributes                 | 5 Enhanced Content Product Pages (0 Selected)                                                                                                    |                                                |         |             |                                  |                       |                       |               |
|                                                                                       | Al                                                                                                    | Websites - All                              |                             | All           | - Al                 | ~ AI              | -                                               | ODUCT PAGE |                            |                                                                                                    | Website                                        |         |             | Collection                       | 54                    | rhus.                 |               |
|                                                                                       |                                                                                                    |                                             |                             |               |                      |                   |                                                 |            | Compare With Live          |                                                                                                    | Preview Content - Visit Website All Websites - |         | *           | All Collections - All Statuses - |                       |                       |               |
| Detailed Reviews                                                                      |                                                                                                    |                                             |                             |               | regardly on on       |                   |                                                 |            | Enhanced Content           |                                                                                                    | Collection                                     | Website | Page ID     | Last Annoved                     | Last Lindated         | Last Published        | Status        |
| Publication History                                                                   |                                                                                                    | Site                                        | URL                         | Enhanced Cont | nt Compare with Live | Content Analytics | High Frequency                                  | Actions    | Retailed Reviews           | -                                                                                                    |                                                |         |             |                                  |                       |                       |               |
| Deschart Dager                                                                        |                                                                                                    | Meijer                                      | https://www.meijer.co       | mishopp.      |                      |                   |                                                 |            | Decalled Reviews           |                                                                                                    | English (US), Meijer                           | Meijer  | 67341926648 | 10/07/2021 6:59:21 AM            | 10/07/2021 7:01:54 AM | 10/07/2021 7:02:21 AM | Error         |
|                                                                                       |                                                                                                    | Target                                      | http://www.target.com       | Nok/-/A       |                      |                   |                                                 | 1 A A      | Publication History        |                                                                                                    |                                                | Costco  | 100786564   | 10/07/2021 7:04/11 AM            | 10/05/2021 5:36:00 PM | 10/07/2021 659:57 AM  | e 🕘 Available |
| Product Pages and Features                                                            |                                                                                                    | Kohls                                       | https://www.kohis.com       | n/produc      |                      |                   |                                                 | 1 A A      | Product Pages              |                                                                                                    | English (US), Target - Enhanced Content        | Target  | 51301099    | 10/07/2021 3:00:08 PM            | 10/07/2021 1:22:12 PM | 10/07/202112217 PM    | Available     |
| Competitor Product Pages                                                              |                                                                                                    | Walmart                                     | https://www.walmart.        | com/lp/L      |                      |                   |                                                 |            |                            |                                                                                                    |                                                | Kohls   |             | 10/07/2021 7:04/11 AM            | 10/05/2021 5:36:00 PM | 10/07/2021 6:59:57 AM | Available     |
| Enhanced Content                                                                      |                                                                                                    | Costco                                      | https://www.costco.co       | m/lego-e      |                      |                   |                                                 |            | Product Pages and Features | -                                                                                                    |                                                | Malmart |             |                                  | 10/07/2022 1/22/22 BM |                       | Unreddated    |
|                                                                                       |                                                                                                    |                                             |                             |               |                      |                   |                                                 |            | Competitor Product Pages   |                                                                                                    |                                                |         |             |                                  |                       |                       | orgaangries   |
|                                                                                       |                                                                                                    |                                             |                             |               |                      |                   |                                                 |            | Enhanced Centers           |                                                                                                    |                                                |         |             |                                  |                       |                       |               |
|                                                                                       |                                                                                                    |                                             |                             |               |                      |                   |                                                 |            |                            |                                                                                                    |                                                |         |             |                                  |                       |                       |               |

# Submitting Enhanced Content to Costco

### Special Process for Publishing Enhanced Content to Costco U.S., Costco CA, and Costco Business

#### In the support case, please select Enhanced Content in the product assistance drop-down and include:

- CXH Account Name
- GTINs, UPCs, or Part #s
- Costco Product IDs and/or URLs
- Costco Buyer Email
- Specify Costco U.S., Costco CA, or Costco Business

| Fill out the form below and our team will be in touch with an answer to your query. |
|-------------------------------------------------------------------------------------|
| Syncligo                                                                            |
| Email *:                                                                            |
| Name*:                                                                              |
| Company name*:                                                                      |
| Phone number:                                                                       |
| Please select the product in which you need assistance *:                           |
| Enhanced Content & related reporting                                                |
| CXH Issue type*:                                                                    |
| Mapping                                                                             |
| Please provide a description of your issue and/or Product identifiers (GTIN's) *:   |
| Attachments: 🖞 Upload Files File above 4MB con't be uploaded.                       |

### FAQs

- On average, how long does this process take to gain approval and get content live?
  - Timelines for approvals can vary by Buyer, but on average, you should receive approval within 2-5 business days from Costco. Once approved, Syndigo will perform one final QA check and then push the content live. Total timeline is approximately 3-7 business days.
- Where can I find the Product ID?
  - The Product ID can be found in the URL. See previous page for example image.
- What if I don't have a product URL at this time?
  - Please request your Product ID directly from your Buyer.
- If I have many items that I need to get live, can Syndigo help with the mapping process?
  - For a large quantity of items, Syndigo can assist! Simply open a Syndigo support case for our team to complete the mapping to Costco, and provide the requested information so we know which items you need assistance with.

## Submitting Enhanced Content to Costco

Special Process for Publishing Enhanced Content to Costco U.S., Costco CA, and Costco Business

#### FAQs (Continued)

- Where do I generate a preview in CXH to share with my Buyer?
  - There are two different locations where you can generate a content preview.

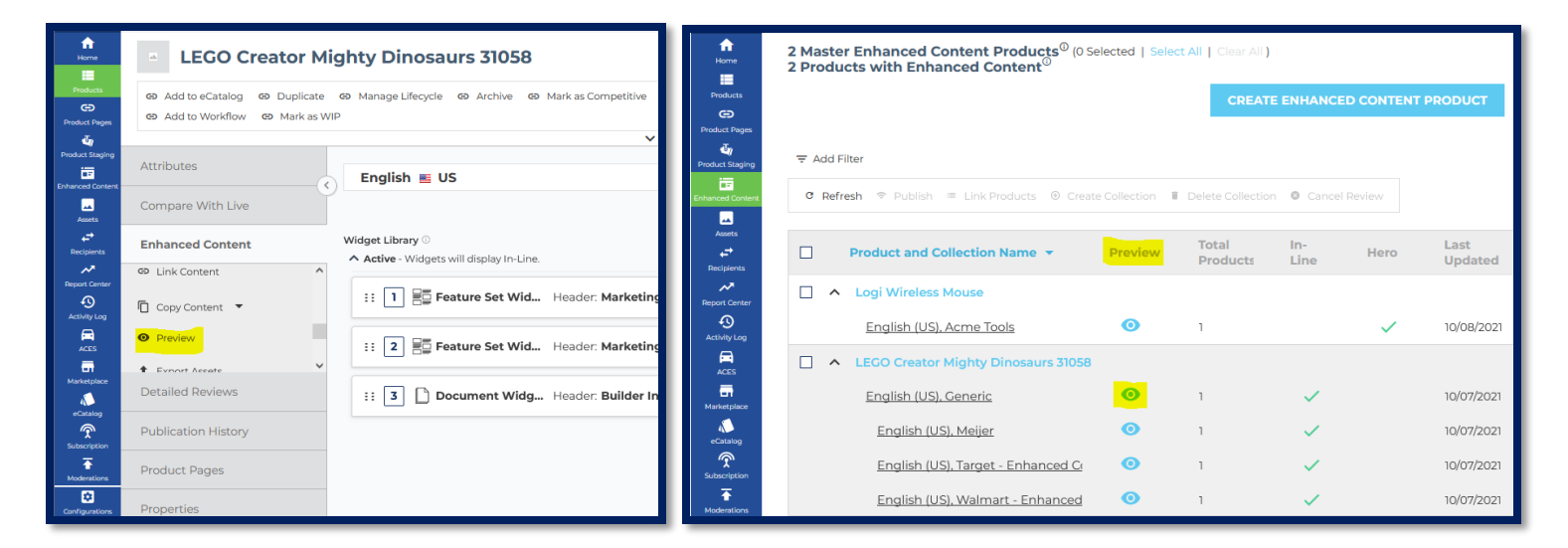

#### Where can I see if my content was rejected?

- Your Buyer will reply via email with any adjustments need.
- Syndigo will also review against our universal requirements. Those comments can be found directly in CXH (see image below).

| LEGO Creator Mighty Dinosaurs 31058 VERIFY PUBLISH |                                               |                                       |                            |                        |            |                          |                            |                                 |                         |  |  |  |  |
|----------------------------------------------------|-----------------------------------------------|---------------------------------------|----------------------------|------------------------|------------|--------------------------|----------------------------|---------------------------------|-------------------------|--|--|--|--|
|                                                    |                                               | 50 Add to eCatalog GD Duplicate GD Ma | inage Lifecycle GD Archive | GD Mark as Competitive | GD Fitment | s GD Packaging Hierarchy | GD Product Relationships G | Download Sell Sheet GD Add to 1 | Vorkflow GD Mark as WIP |  |  |  |  |
| ×                                                  |                                               |                                       |                            |                        |            |                          |                            |                                 |                         |  |  |  |  |
| Attributes                                         | 5 Enhanced Content Product Pages (0 Selected) |                                       |                            |                        |            |                          |                            |                                 |                         |  |  |  |  |
| Compare With Live                                  | ΘP                                            | review Content © Visit Website        | Websites                   |                        | All C      | Collections              | *                          | All Statuses                    |                         |  |  |  |  |
| Enhanced Content                                   |                                               | Collection                            | Web                        | osite Page ID          |            | Last Approved            | Last Updated               | Last Published                  | Status                  |  |  |  |  |
| Detailed Reviews                                   |                                               | English (US), Meijer                  | Meije                      | er 6734192             | 648        | 10/07/2021 8:59:21 AM    | 10/07/2021 9:01:54 AN      | M 10/07/2021 9:02:21 AM         | e Error                 |  |  |  |  |
| Publication History                                |                                               | English (US), Generic                 | Cost                       | .co 1007865            | 54         | 10/07/2021 9:04:11 AM    | 10/05/2021 7:36:00 PM      | M 10/07/2021 8:59:57 AM         | Available               |  |  |  |  |
| Product Pages                                      |                                               | English (US), Target - Enhanced Con   | tent Targe                 | et 51301099            |            | 10/07/2021 5:00:08 PM    | 10/07/2021 3:22:12 PM      | 10/07/2021 3:22:17 PM           | Available               |  |  |  |  |
|                                                    |                                               | English (US), Generic                 | Kohl                       | ls 3432576             |            | 10/07/2021 9:04:11 AM    | 10/05/2021 7:36:00 PM      | M 10/07/2021 8:59:57 AM         | Available               |  |  |  |  |
| Product Pages and Features                         |                                               | English (US), Walmart - Enhanced Co   | ontent Walr                | mart 55126141          |            |                          | 10/07/2021 3:22:12 PM      | 1                               | Unpublished             |  |  |  |  |
| Enhanced Content                                   |                                               |                                       |                            |                        |            |                          |                            |                                 |                         |  |  |  |  |